# **SDT** TELECOM

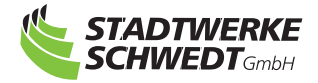

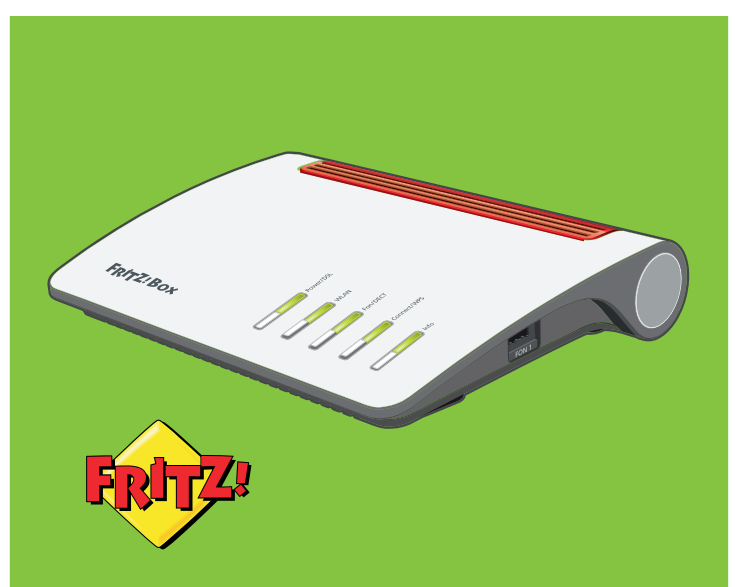

# Installationsanleitung für die FRITZ!Box 7590

# Lieferumfang kontrollieren

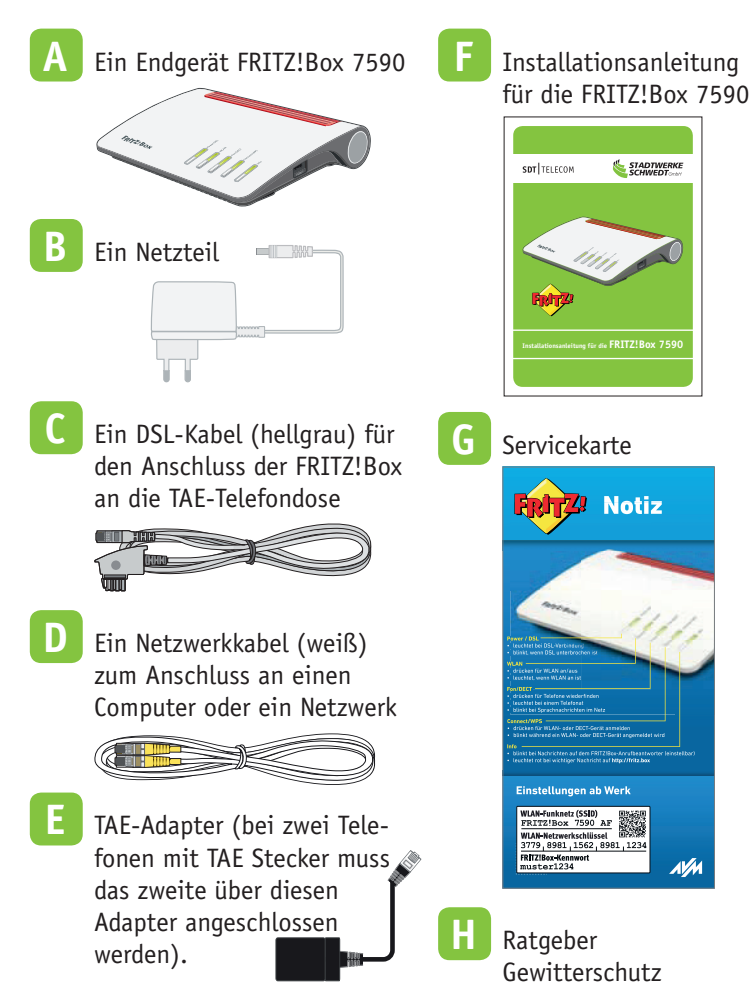

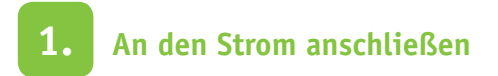

- Stecken Sie den Stecker des Netzteils in die Buchse "Power" und in die Steckdose der Stromversorgung.
- Die Leuchtdiode "Power/DSL" beginnt nach einigen Sekunden zu blinken und zeigt damit die Betriebsbereitschaft der FRITZ!Box an.
- Hinweis: Trennen Sie die FRITZ!Box bei Gewitter vom Strom und Ihrer TAE-Telefondose.

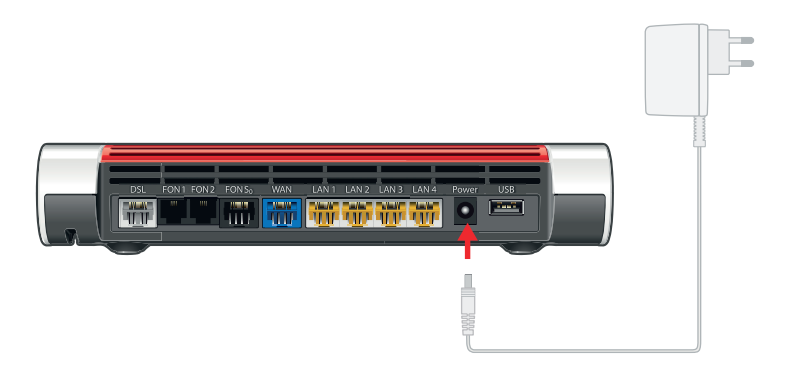

# 2. Mit dem DSL-Anschluss verbinden

- Schließen Sie das eine Kabelende des hellgrauen DSL-Kabels an der Buchse "DSL" an der FRITZ!Box an.
- Schließen Sie das andere Kabelende an der mit "F" beschrifteten Buchse Ihrer TAE-Telefondose an.
- Die Leuchtdiode "Power/DSL" leuchtet dauerhaft, sobald die Verbindung zum DSL hergestellt ist. Dieser Vorgang kann in Einzelfällen einige Minuten dauern.

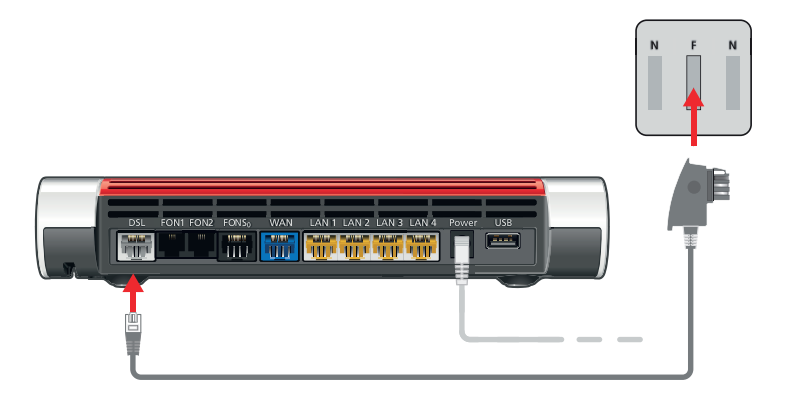

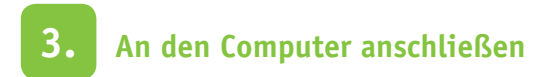

#### Netzwerkkabel (LAN)

- Schließen Sie das eine Ende des Netzwerkkabels an Ihren Computer an.
- Schließen Sie das andere Ende des Netzwerkkabels an eine der gelben Buchsen der FRITZ!Box an

#### WLAN

 Es ist auch möglich, sich über WLAN mit Ihrer "FRITZ!Box 7590" zu verbinden. Eine Installations- und Einrichtungsanleitung dafür finden Sie auf Seite 10 dieser Broschüre.

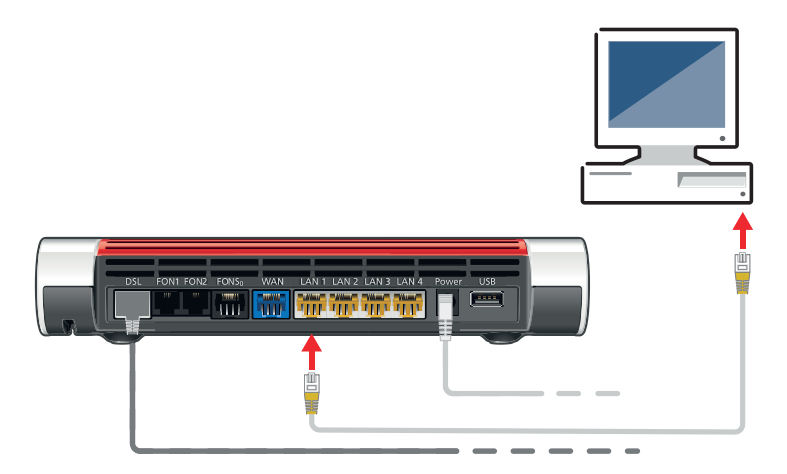

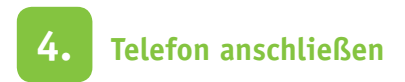

Schließen Sie analoge Telefone an die Buchsen "FON 1" und "FON 2" an. Die FRITZ!Box hat diese zwei Buchsen hinten für RJ11 Stecker und seitlich gibt es auch eine "FON 1" Buchse für TAE-Stecker. Ein zweites Telefon mit TAE Stecker muss über den mitgelieferten Adapter angeschlossen werden.

Bei nur einer Rufnummer kann man ein analoges Telefon beliebig anschließen. Bei mehreren Rufnummern muss man die Rufnummern erst über die FRITZ!Box-Oberfläche zuordnen. Die Anleitung dafür finden Sie in der Wissensdatenbank auf der Webseite https://avm.de unter: "FRITZ!Box für Betrieb am IP-basierten Anschluss einrichten".

#### ISDN

 Eine detaillierte Installationsanweisung für ISDN-Telefone und ISDN-TK-Anlagen finden Sie auf der Webseite des Herstellers https://avm.de.

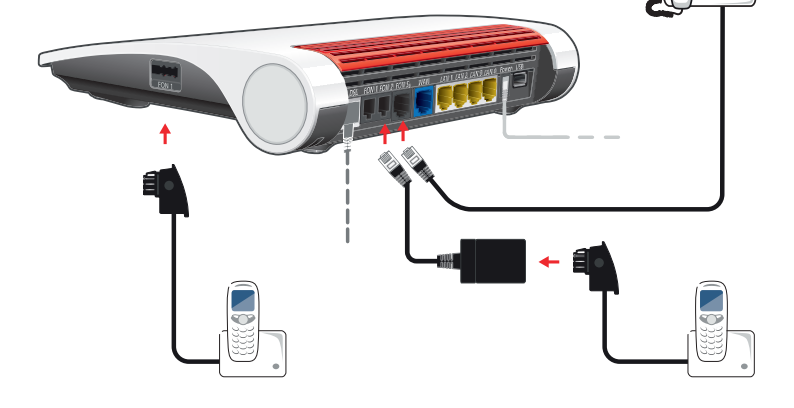

# 5. Anmeldung und Einrichten Ihrer Verbindung

Ihre FRITZ!Box ist noch nicht betriebsbereit. Sie müssen sich erst mit den Daten aus dem Datenblatt anmelden:

 Öffnen Sie auf Ihrem Computer den Internetbrowser (z. B. Internet-Explorer oder Mozilla Firefox) und Sie gelangen automatisch auf die Anmeldeseite der Stadtwerke Schwedt).

(Sollten Sie nicht automatisch weitergeleitet werden, geben Sie bitte folgende IP-Adresse in die Adresszeile Ihres Browsers ein: 109.226.161.21)

Auf der Anmeldeseite werden Sie aufgefordert, Ihre Benutzerdaten (Benutzername und Passwort) einzugeben. Diese finden Sie auf dem von uns separat zugesendeten Datenblatt.

Hinweis: Die korrekte Systemanmeldung kann ausschließlich über die Anmeldeseite der Stadtwerke Schwedt durchgeführt werden.

Die Herstellung der Funktionsfähigkeit des Telefons- und/oder Internetanschlusses nimmt nach Eingabe der Benutzerdaten einige Minuten in Anspruch – bitte haben Sie etwas Geduld!

Sollten Probleme auftreten, wenden Sie sich bitte an unsere Störungsannahme unter Telefon 03332 449 105.

## Anschlussübersicht Ihrer FRITZ!Box 7590

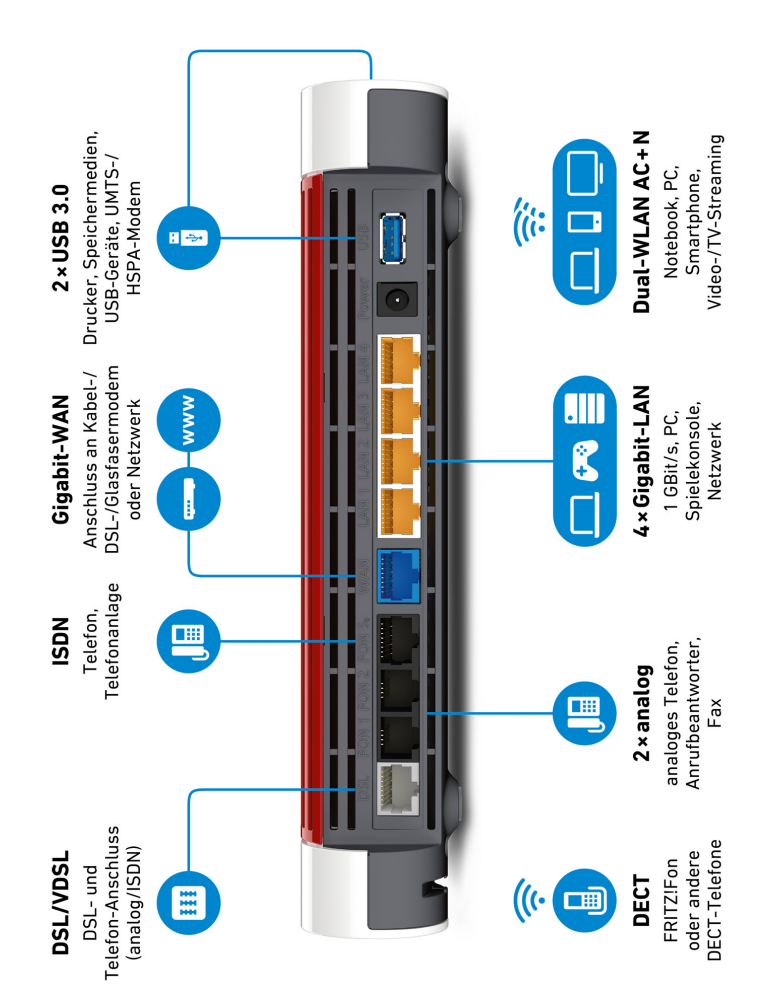

# Schnurlostelefone anmelden

Starten Sie Ihr Telefon.

#### Bei einem FRITZ!Fon:

- 1. Drücken Sie die rechte Auswahltaste "Anmelden".
- 2. Warten Sie, bis die Meldung "Bitte DECT-Taste auf der Basisstation lange drücken!" erscheint.
- 3. Innerhalb von 2 Minuten: Drücken Sie die Connect/WPS-Taste an der FRITZ!Box. Halten Sie die Taste für ca. 1 Sekunde gedrückt, bis die Connect/WPS-LED anfängt zu blinken. Solange die LED blinkt, befindet sich die FRITZ!Box im Anmeldemodus. Eventuell blinken auch andere LEDs.
- 4. Falls Sie danach gefragt werden, geben Sie am Telefon die vierstellige PIN der FRITZ!Box ein (voreingestellter Wert "0000") und bestätigen Sie mit "OK".

#### Bei einem Apparat anderer Hersteller

- 1. Bringen Sie Ihr Telefon in den Anmeldemodus. Die Vorgehensweise hängt vom Telefon ab. Informationen zur Einrichtung erhalten Sie vom Hersteller des Gerätes, z.B. im Handbuch.
- Drücken Sie die Connect/WPS-Taste an der FRITZ!Box. Halten Sie die Taste für ca. 1 Sekunde gedrückt, bis die Connect/WPS-LED anfängt zu blinken. Solange die LED blinkt, befindet sich die FRITZ!Box im Anmeldemodus. Eventuell blinken auch andere LEDs.
- 3. Falls Sie danach gefragt werden, geben Sie am Telefon die vierstellige PIN der FRITZ!Box ein (voreingestellter Wert "0000") und bestätigen Sie mit "OK".
- Hinweis: Sie können verlegte Schnurlostelefone wiederfinden, wenn Sie die DECT Taste auf der FRITZ!Box kurz drücken.

### **Computer mit WLAN verbinden**

Hinweis: Bitte beachten Sie, dass es bei der Nutzung Ihrer WLAN-Verbindung zwischen Ihrem Endgerät und der FRITZ!Box zu Schwankungen kommen kann, in deren Folge die maximal zugesicherte Bandbreite nicht erreicht werden kann.

#### Schritt 1

Prüfen Sie, ob die FRITZ!Box eingeschaltet und an den DSL Anschluss angeschlossen ist. WLAN ist aktiviert, wenn die Leuchtdiode "WLAN" grün leuchtet. WLAN können Sie aktivieren/deaktivieren, wenn Sie die WLAN Taste auf der FRITZ!Box kurz drücken.

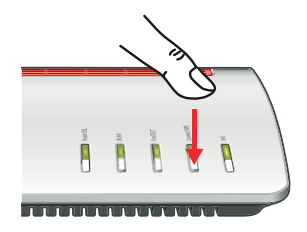

#### Schritt 2

Schalten Sie dann Ihr Endgerät (z. B. PC, Laptop oder Tablet) an.

#### Schritt 3

Stellen Sie sicher, dass das WLAN auf Ihrem Endgerät betriebsbereit ist.

#### Schritt 4

Gehen Sie in die Netzwerkeinstellungen Ihres Endgerätes und wählen Sie "Drahtlosnetzverbindung" aus. Auf dem Bildschirm erscheint eine Liste mit WLAN-Funknetzen.

# Netzwerke WiFi FRITZIBox 7590 AF FRITZIBox 7490

#### Schritt 5

Suchen Sie den Namen Ihrer FRITZ!Box in der Auflistung der Drahtlosnetzverbindungen. Der Netzwerkname Ihrer FIRTZ!Box ist auf der Geräteunterseite unter WLAN-Funknetz (SSID) zu finden.

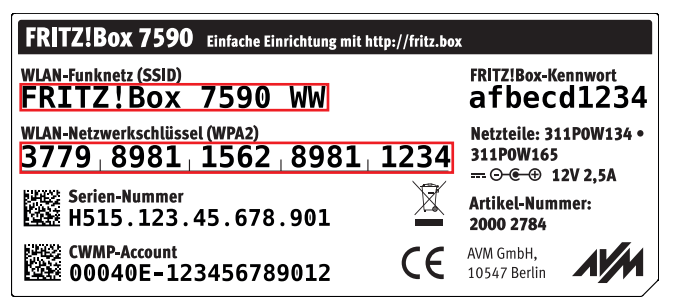

Klicken Sie einmal mit der linken Maustaste auf den Netzwerknamen und klicken Sie dann einmal auf "Verbinden". Sie werden jetzt aufgefordert, den Netzwerksicherheitsschlüssel einzugeben. Diesen Schlüssel finden Sie direkt unter WLAN-Funknetz (SSID). Nun sind Sie mit dem WLAN verbunden.

#### WLAN-Reichweite vergrößern

Folgende Bedingungen begünstigen die Ausweitung des WLAN-Funksignals Ihrer FRTIZ!Box:

- Die FRITZ!Box steht in einem zentral gelegenen Raum.
- Die FRITZ!Box steht an einer erhöhten Position.
- Störquellen im Umfeld Ihres WLAN-Funknetzes, zum Beispiel Mikrowelle, Kühlschrank oder Babyfon, sind beseitigt.
- Die FRITZ!Box nutzt Frequenzbereiche, die von möglichst wenigen anderen Geräten genutzt werden.

## Aktivierung zusätzlicher Funktionalitäten

Ihre FRITZ!Box unterstützt viele zusätzliche Funktionalitäten, die sie fakultativ aktivieren oder ändern können. Ein Handbuch, Online-Hilfe und viele detaillierte Anleitungen in einer Wissensdatenbank finden Sie auf der Seite des Herstellers: https://avm.de/service

Die FRITZ!Box hat eine Benutzeroberfläche, in der Sie Funktionen aktivieren und Verbindungsinformationen erhalten. Sie brauchen einfach Ihren Internetbrowser zu starten und http://fritz.box in das Adressfeld einzugeben. Zum Öffnen dieser Oberfläche benötigen Sie das FRITZ!Box-Kennwort, das Sie auf der Unterseite der FRITZ!Box finden.

| FRITZ!Box 7590 Einfache Einrichtung mit http://fritz.box                                      |                                     |
|-----------------------------------------------------------------------------------------------|-------------------------------------|
| WLAN-Funknetz (SSID)<br>FRITZ!Box 7590 WW                                                     | FRITZ!Box-Kennwort<br>afbecd1234    |
| $\frac{\texttt{WLAN-Netzwerkschlüssel (WPA2)}}{3779 \mid 8981 \mid 1562 \mid 8981 \mid 1234}$ | Netzteile: 311POW134 •<br>311POW165 |
| Serien-Nummer H515.123.45.678.901                                                             | Artikel-Nummer:<br>2000 2784        |
| CWMP-Account CE 00040E-123456789012                                                           | AVM GmbH,<br>10547 Berlin           |

Wir möchten Sie darauf hinweisen, dass wir Sie bei Einrichtung der zusätzlichen Funktionalitäten der FRITZ!Box nicht unterstützen können. Um die dabei entstandenen Probleme beseitigen zu können, können wir Ihnen einen kostenpflichtigen Besuch von einem unserer Service-Partner anbieten.